## ОРГАНИЗАЦИЯ ДЕЯТЕЛЬНОСТИ УЧАЩИХСЯ В УСЛОВИЯХ ДИСТАНЦИОННОГО ОБУЧЕНИЯ

Учителю

мобильное электронное

ОБРАЗОВАНИЕ

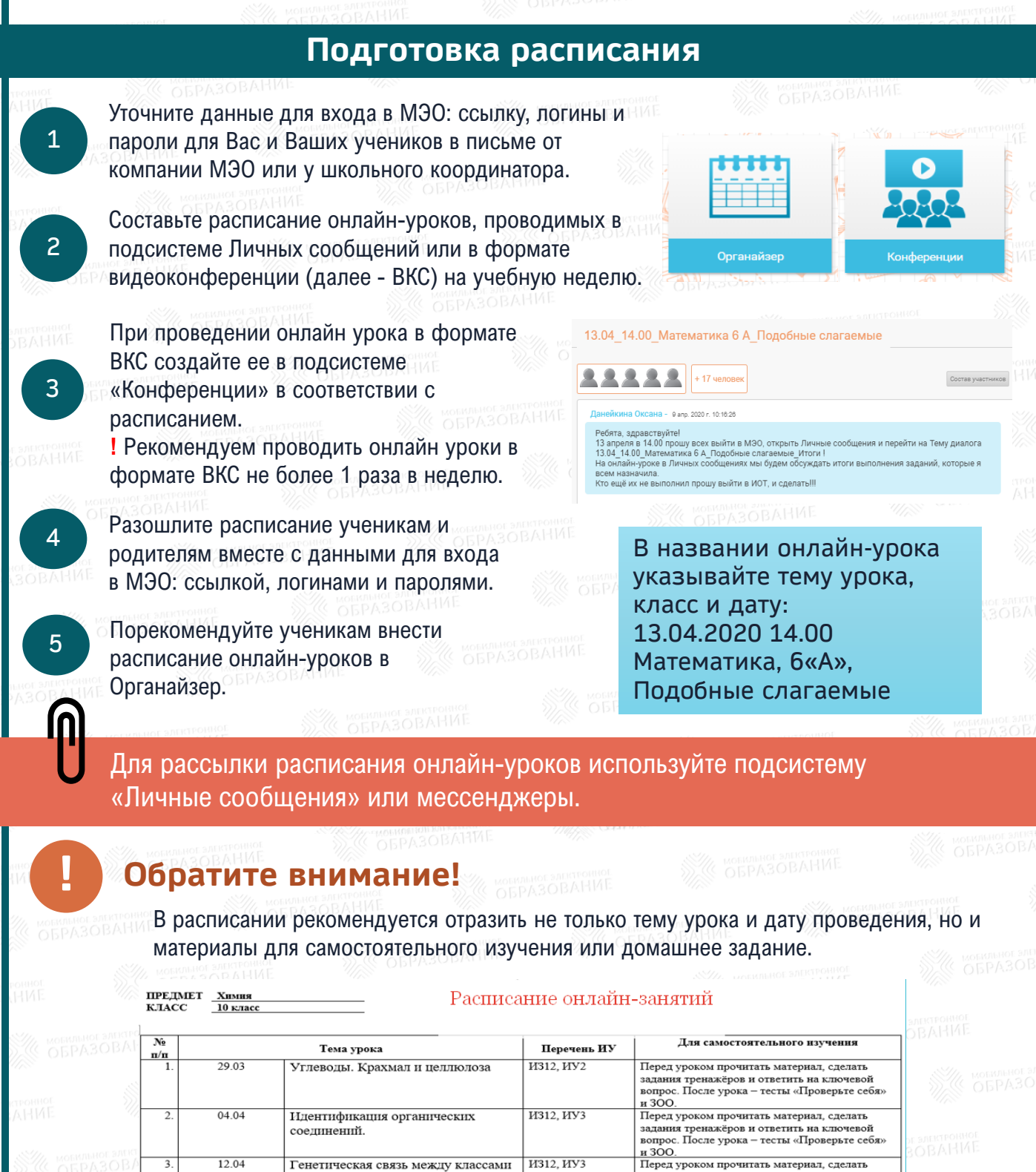

задания тренажёров и ответить на ключевой вопрос. После урока — тесты «Проверьте себя»

Перед уроком прочитать материал, сделать задания тренажёров и ответить на ключевой вопрос. После урока – тесты «Проверьте себя:

Перед уроком прочитать материал, сделать задания тренажёров и ответить на ключевой вопрос. После урока – тесты «Проверьте себя:

и 300.

и 300.

и 300.

И13, ИУ1

И13. ИУ2

органических соединений

Аминокислоты и белки

Аминосоелинения

19.04

26.04

Ми мовильно

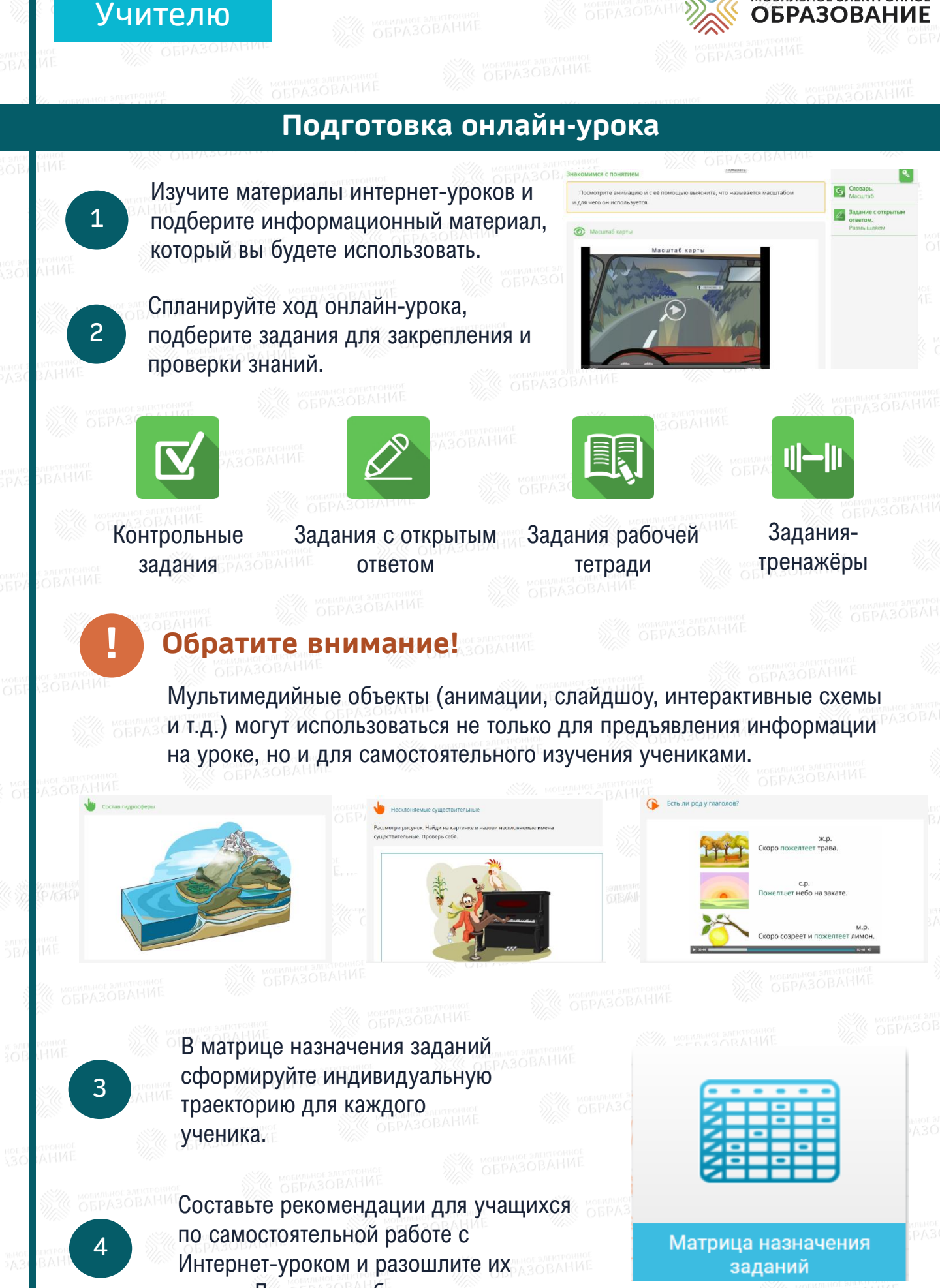

через «Личные сообщения».

мобильное электроние ОБРАЗОВАНИЕ OBPASOMAN

мобильное электронное

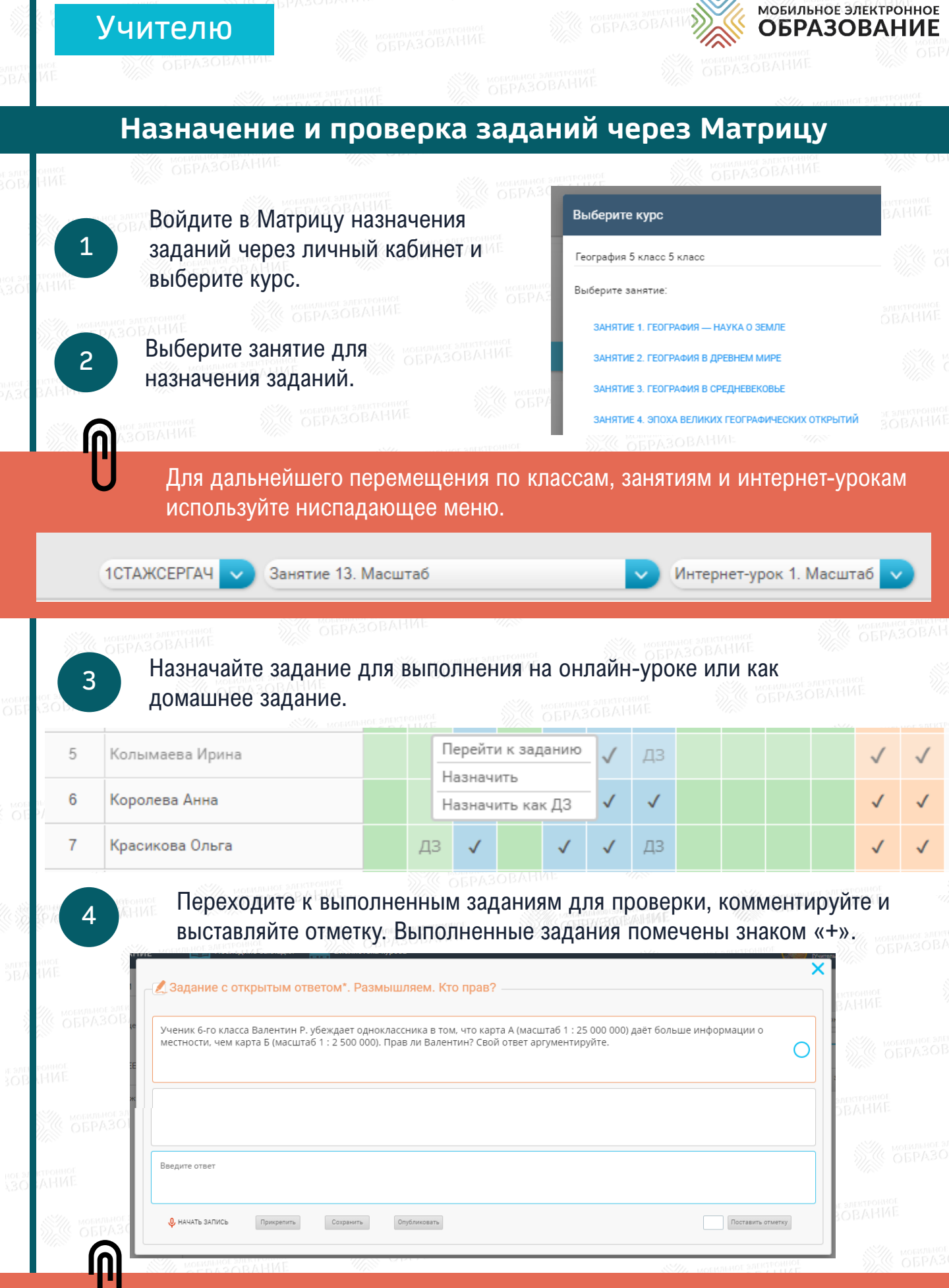

Отметка, выставленная в матрице назначения заданий, переносится в электронный журнал автоматически.

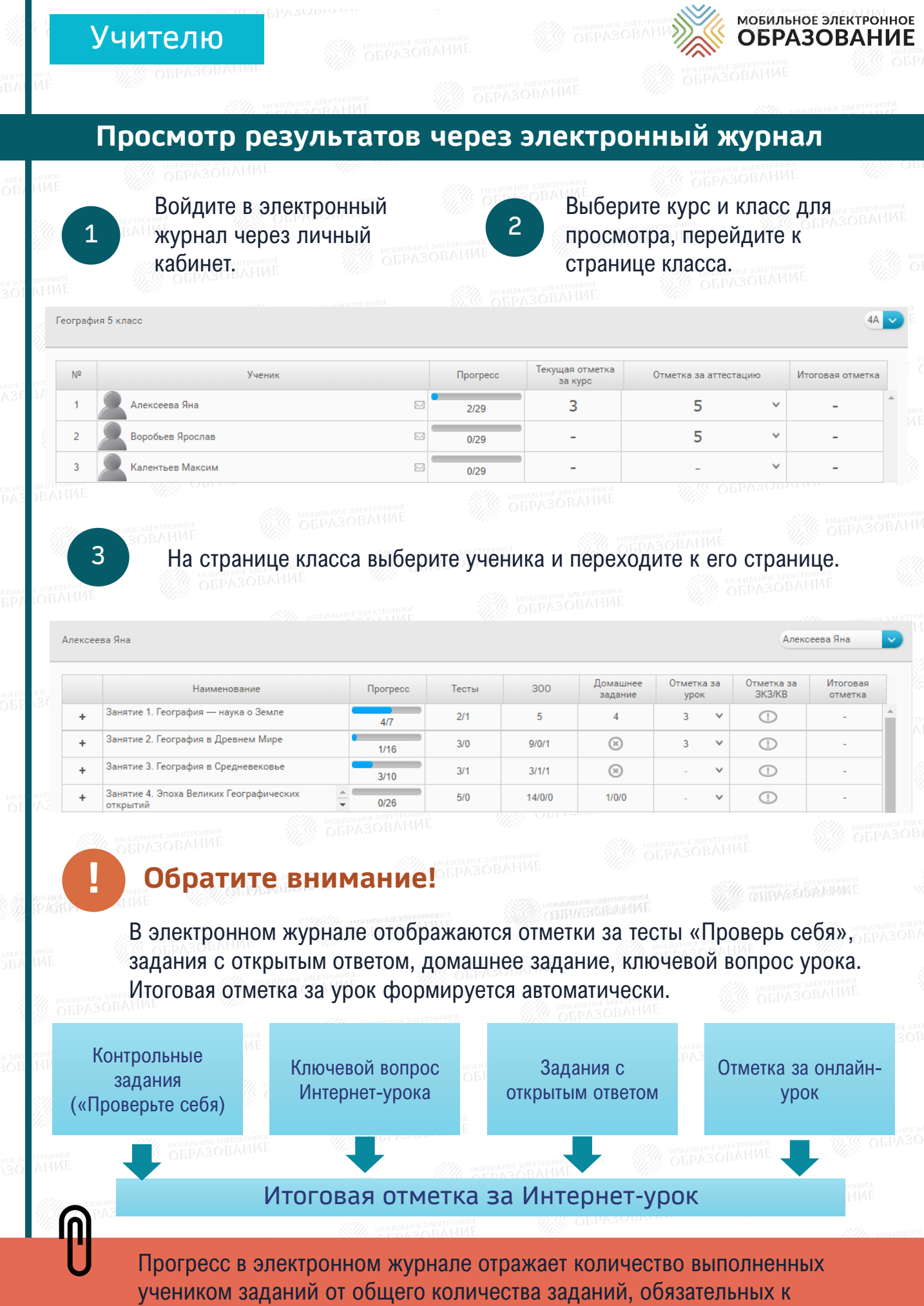

выполнению.

).

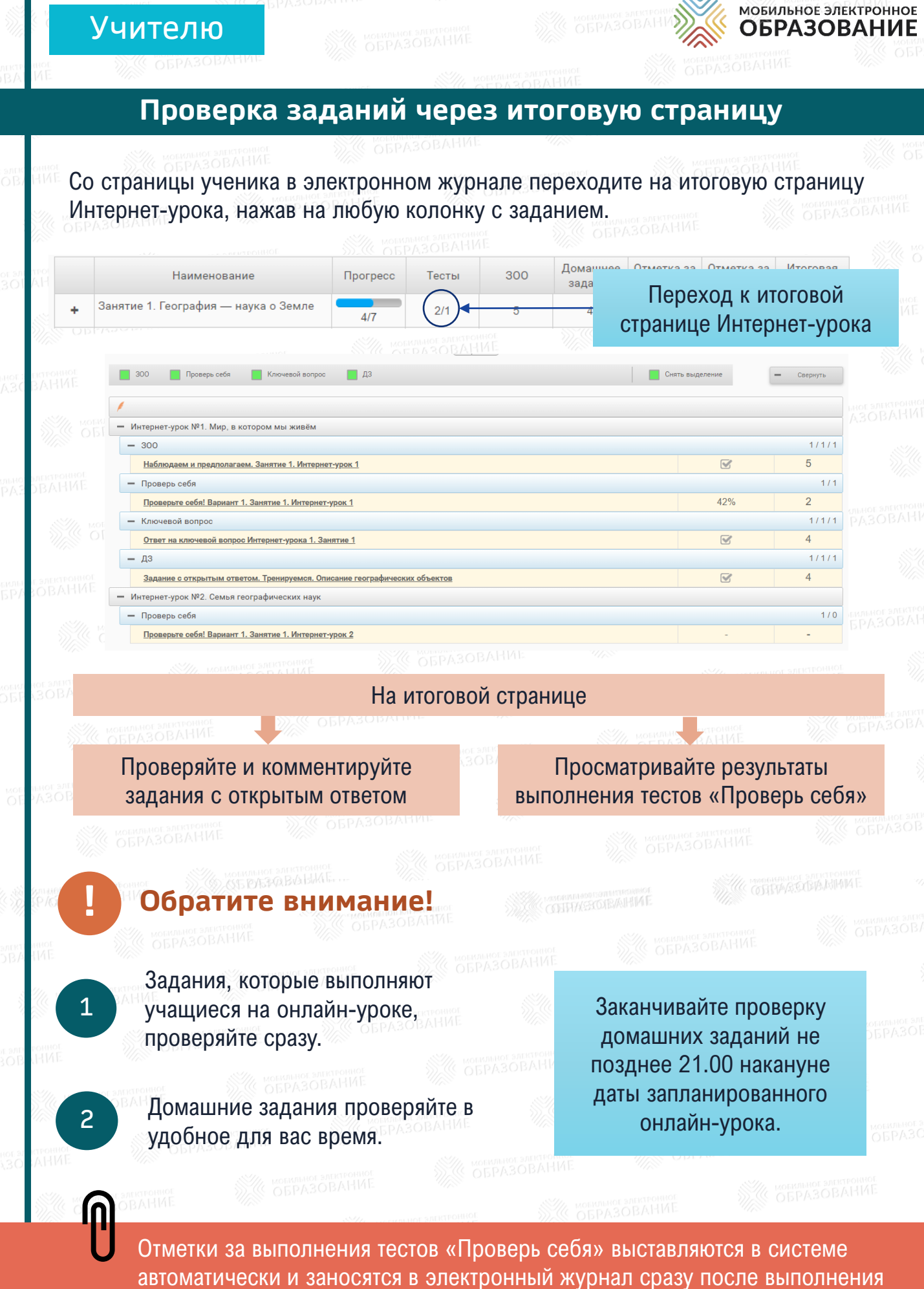

всех заданий в тесте.